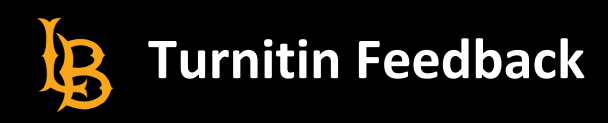

## Locating Turnitin Feedback in BeachBoard

The below information will guide you through the steps to locate any feedback your instructor has provided on a Turnitin Assignment.

- 1. Log into <u>BeachBoard</u>
- 2. Select the course you would like to review your Turnitin Feedback for
- 3. From the Nav Bar, click on Dropbox. Note the screenshot below may appear differently in your actual course.

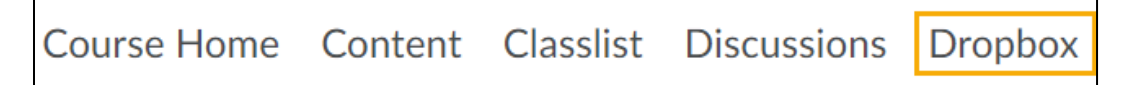

4. From your list of assignments click on the **Unread** link in the **Evaluation Status Column**. Note: Once you have clicked on the Unread link, it will show as 'Read' the next time you go to review your assignment.

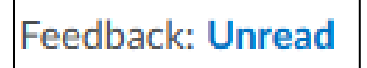

5. On the next page click on the **Turnitin Similarity** score next to your submitted document.

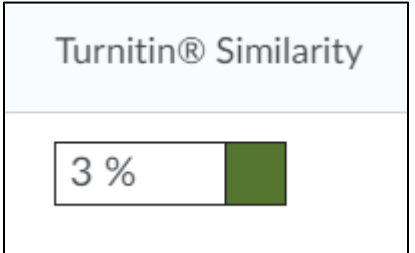

6. A new tab or window will open to the Turnitin's Feedback Studio. Accept the Terms of Turnitin when/if prompted. On the right-hand side of the page click on the **Instructor Feedback** icon. It looks like a speech bubble.

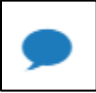

7. Your instructor's feedback will appear to the right. If your instructor has provided voice comments instead of, or in addition to text, you will see a box called **Voice Comments.** Click the play button to listen to the comments.

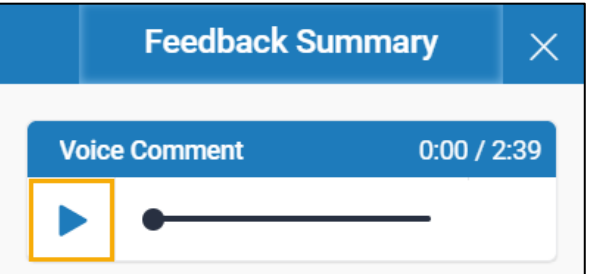